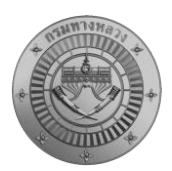

## สารบัญ

### หน้า

|    |      |                                                                              | -  |
|----|------|------------------------------------------------------------------------------|----|
| 1. | การเ | ติดตั้งระบบ                                                                  | 1  |
|    | 1.1  | เครื่องแม่ข่ายให้บริการมีคุณสมบัติทางเทคนิค ดังนี้                           | 1  |
|    | 1.2  | ระบบที่ออกแบบ มีโครงสร้างและรายละเอียดดังต่อไปนี้                            | 2  |
|    | 1.3  | เทคโนโลยี และซอฟต์แวร์ที่ใช้ในระบบ                                           | 3  |
|    | 1.4  | สถาปัตยกรรมระบบ Container                                                    | 5  |
| 2. | การเ | บำรุงรักษาและดูแลระบบ                                                        | 6  |
|    | 2.1  | ตรวจสอบสถานะของระบบทั่วไปและปริมาณการใช้งานทรัพยากร                          | 6  |
|    | 2.2  | ตรวจสอบภาพรวมการทำงานของระบบฐานข้อมูล                                        | 8  |
|    | 2.3  | ตรวจสอบสถานะการ Back Up VM โดยสามารถกดดูใน Tab Backup ของแต่ละ VM            |    |
|    |      | ซึ่งจะมีการสำรองข้อมูลตามเวลาต่าง ๆ ดังรูปที่ 8                              |    |
|    | 2.4  | ตรวจสอบสถานะการทำงานของระบบ Kubernetes มีรายละเอียดดังต่อไปนี้               | 9  |
| 3. | การส | สำรองและกู้คืนระบบ พร้อมฐานข้อมูล                                            | 10 |
|    | 3.1  | ระดับเครื่องให้บริการ (Physical Server)10                                    |    |
|    | 3.2  | ระดับเครื่องให้บริการเสมือน (Virtual Machine)                                | 10 |
|    | 3.3  | ระดับฐานข้อมูล (PostgreSQL)                                                  | 12 |
| 4. | การเ | ติดตั้งระบบ พร้อมฐานข้อมูล                                                   | 14 |
|    | 4.1  | การติดตั้งระบบ                                                               | 14 |
|    | 4.2  | การติดตั้งระบบปฏิบัติการ                                                     | 16 |
|    | 4.3  | การติดตั้งฐานข้อมูล (Database Installation)                                  | 28 |
|    | 4.4  | การติดตั้งระบบบริหารจัดการทรัพย์สินทางหลวงและระบบติดตามการบริหารงานบำรุงปกติ | 30 |
|    |      | 4.4.1 การติดตั้ง Docker                                                      | 30 |
|    |      | 4.4.2 การติดตั้งระบบบริหารจัดการทรัพย์สินทางหลวง                             | 32 |
|    |      | 4.4.3 การติดตั้งระบบติดตามการบริหารงานบำรุงปกติ                              | 37 |

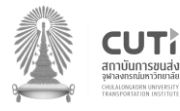

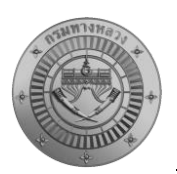

## สารบัญตาราง

| หน้า                |                                                      |            |
|---------------------|------------------------------------------------------|------------|
| 2                   | การตั้งค่าทางเครือข่าย                               | ตารางที่ 1 |
| ๆ ที่ใช้ในโครงการฯ4 | แสดงคุณสมบัติมาตราฐานของระบบ ข้อมูล และเทคโนโลยีต่าง | ตารางที่ 2 |

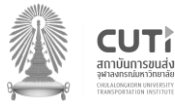

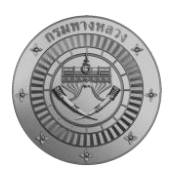

# สารบัญรูป

#### หน้า

| รูปที่ 1  | แผนภาพสถาปัตยกรรมระบบ RAMS                                              | 1  |
|-----------|-------------------------------------------------------------------------|----|
| รูปที่ 2  | ภาพตำแหน่งการติดตั้งเครื่องแม่ข่ายและการตั้งค่า                         | 3  |
| รูปที่ 3  | เทคโนโลยีและซอฟต์แวร์ที่ใช้ในระบบ                                       | 4  |
| รูปที่ 4  | แผนภาพสถาปัตยกรรมระบบ RAMSเชิงอุปกรณ์                                   | 6  |
| รูปที่ 5  | ภาพหน้าจอการตรวจสภาพการใช้งานทั่วไปของ Cluster บนระบบ Proxmox           | 7  |
| รูปที่ 6  | ภาพหน้าจอการตรวจสอบการทำงานของแต่ละเครื่อง Server บนระบบ Proxmox        | 7  |
| รูปที่ 7  | ตัวอย่างหน้าจอสถานะการทำงานของระบบฐานข้อมูลที่ปกติ                      | 8  |
| รูปที่ 8  | ตัวอย่างการดูการสำรองข้อมูลที่ VM จะพบว่ามีการสำรองข้อมูล 5 ชุดย้อนหลัง | 8  |
| รูปที่ 9  | ตัวอย่างผลลัพธ์การตรวจสอบการทำงานของ Kubernetes ด้วยคำสั่ง kubectl      | 9  |
| รูปที่ 10 | ตัวอย่างการตั้งค่าเครื่องทดแทนเมื่อเครื่องให้บริการ 1 เครื่องเสียหาย    |    |
| รูปที่ 11 | แผนภาพสถาปัตยกรรมระบบ RAMS (Production)                                 |    |
| รูปที่ 12 | ตัวอย่างการตั้งกำหนดเวลาในการสำรองข้อมูลระดับ VM                        |    |
| รูปที่ 13 | ตัวอย่างการ Restore VM จาก Backup                                       |    |
| รูปที่ 14 | ตัวอย่างแสดงการตั้งค่า crontab สำหรับสำรองข้อมูล                        |    |
| รูปที่ 15 | ผลลัพธ์ไฟล์ PostgreSQL dump ที่เกิดจากการสำรองข้อมูล                    |    |
| รูปที่ 16 | รายละเอียดเนื้อหาโปรแกรม dobackup.sh                                    |    |
| รูปที่ 17 | ภาพตัวอย่าง Git Repository /doh/config/assets                           |    |
| รูปที่ 18 | หน้า Download File Proxmox ISO Installer                                | 17 |
| รูปที่ 19 | เลือก Files Boot Selection เป็น Proxmox ISO Installer                   |    |
| รูปที่ 20 | การ Start Refus Proxmox ISO Installer                                   |    |
| รูปที่ 21 | การทำ Rufus ลงบน USB Drive                                              |    |
| รูปที่ 22 | ข้อตกลงในการใช้ Proxmox                                                 |    |
| รูปที่ 23 | เลือก Hard disk/USB Drive ที่ต้องการติดตั้ง Proxmox                     |    |
| รูปที่ 24 | การระบุ Hostname IP Address Netmask Gateway DNS ของ Proxmox             |    |
| รูปที่ 25 | การระบุ Hostname IP Address Netmask Gateway DNS ของ Proxmox             |    |
| รูปที่ 26 | สถานการณ์ติดตั้ง Proxmox                                                |    |
| รูปที่ 27 | หน้าต่างแสดงการติดตั้ง Proxmox แล้วเสร็จ                                |    |
| รูปที่ 28 | หน้าต่างแสดงเมื่อพร้อมใช้งาน Proxmox                                    |    |
| รูปที่ 29 | create VM บน Proxmox                                                    |    |
| รูปที่ 30 | create VM บน Proxmox                                                    |    |

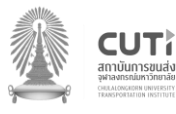

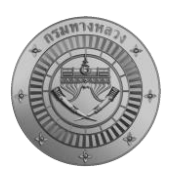

# สารบัญรูป (ต่อ)

#### หน้า

| กำหนดค่า System                                                     | 24                                                                                                    |
|---------------------------------------------------------------------|----------------------------------------------------------------------------------------------------|
| กำหนดพื้นที่ที่ต้องการในแถบ Hard Disk                               | 24                                                                                                    |
| กำหนดค่า Memory หรือ RAM ที่ต้องการใช้งาน                           | 25                                                                                                    |
| กำหนด Network Card ( NIC ) ให้ VM                                   | 25                                                                                                    |
| หน้าจอคอนเฟิร์มการติดตั้ง VM บน Proxmox                             | 26                                                                                                    |
| หน้าจอสำหรับติดตั้ง Certificates                                    | 27                                                                                                    |
| หน้าจอสำหรับเพิ่ม Private Key/ Certificate chain                    | 28                                                                                                    |
| การเข้าหน้า Console ใน Proxmox                                      | 28                                                                                                    |
| การเข้าหน้า Console ใน Proxmox                                      | 28                                                                                                    |
| การเขียน Script เพื่อ Install Postgres                              | 29                                                                                                    |
| การ Restart PostgreSQL Service                                      | 29                                                                                                    |
| การตั้งค่าสิทธิการเข้าใช้งาน Database                               | 30                                                                                                    |
| หน้า Download Software Docker                                       | 31                                                                                                    |
| หน้า >_Console สำหรับติดตั้ง docker บน VM                           | 31                                                                                                    |
| ตัวอย่าง directory ของระบบบริหารจัดการทรัพย์สินทางหลวงส่วน Backend  | 34                                                                                                    |
| ตัวอย่าง directory ของระบบบริหารจัดการทรัพย์สินทางหลวงส่วน Frontend | 36                                                                                                    |
| หน้าลงชื่อเข้าใช้งานระบบบริหารจัดการทรัพย์สิน                       | 37                                                                                                    |
| หน้าลงชื่อเข้าใช้งานระบบบริหารจัดการทรัพย์สิน                       | 38                                                                                                    |
|                                                                     | กำหนดค่า System<br>กำหนดพื้นที่ที่ต้องการในแถบ Hard Disk<br>กำหนดค่า Memory หรือ RAM ที่ต้องการใช้งาน<br>กำหนด Network Card ( NIC ) ให้ VM |

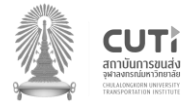